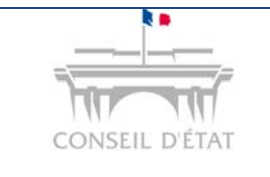

## **Fiche MEMO**

Personne physique Migrer son compte pour une connexion RPVA

## Comment migrer son compte (connexion identifiant / mot de passe) pour se connecter à Télérecours par le RPVA ?

|   | <ul> <li>Avocat détenteur d'une clé RPVA se connectant à Télérecours avec une<br/>connexion identifiant / mot de passe.</li> </ul> |
|---|----------------------------------------------------------------------------------------------------|
| Ą | Une fois le compte migré en connexion RPVA, il n'est plus possible de se connecter avec les identifiants / mot de passe existants. |

Se connecter avec l'identifiant et le mot de passe de votre compte utilisateur

| Télérecours                                                                                                    | CONSER. D'ETAT                               |                                                |
|----------------------------------------------------------------------------------------------------|----------------------------------------------|------------------------------------------------|
| Pour l'instruction de vos affaires devant le Conseil<br>rendre sur <u>www.telerecours.conseil-etat.fr</u>                                       | d'Etat, merci de vous                        |                                                |
| Pour toute information (assistance, guides, textes<br>nouveautés), vous êtes invité à consulter le por<br>Télérecours <u>www.telerecours.fr</u> | églementaires,<br>ail d'information<br>Rense | eigner votre identifiant et votre mot de passe |
| Ouvrir une session                                                                                                    | 0                                            |                                                |
| Identifiant                                                                                                    |                                              |                                                |
| Mot de passe                                                                                                    |                                              |                                                |
| Valider                                                                                                    | Valider                                      |                                                |
|                                                                                                    | v2.26.0                                      |                                                |

Cliquer sur le lien <u>Vos préférences</u> situé sur le haut de la page d'accueil.

Renseigner le n° CNBF et valider.

Confirmer le message de bascule.

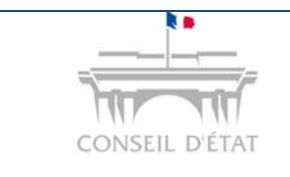

## **Fiche MEMO**

Personne physique Migrer son compte pour une connexion RPVA

| /UITTON (pré-valideur)   Dernière connexion : le 29/11/2                               | 013 à 17h28   Vos préférences Contact   Historique   Aide en ligne                                                                                                    |
|----------------------------------------------------------------------------------------|----------------------------------------------------------------------------------------------------|
| TéléRecours - Tribunal admin                                                           | istratif de Paris 🗧 Changer de juridiction                                                                                                    |
|                                                                                        |                                                                                                    |
| n Vos Dossiers ge Requetes ge D                                                        | Currents Messages Atticher le menu Superviseur                                                                                                    |
| Recherche : N° dossier / Nom En cours                                                  |                                                                                                    |
| Actualiser Dossiers enroles : <u>(Neant)</u><br>Dossiers en cours : <u>Vous avez 1</u> | Gérez vos préférences                                                                                                    |
|                                                                                        | Adresse de messagerie :                                                                                                    |
| Vos dossiers                                                                           | Indiquez les adresses de messagerie auxquelles vous souhaitez être averti de l'arrivée de                                                                                                    |
| V Urg. N° dossier                                                                      | * Votre adresse de messagerie:                                                                                                    |
|                                                                                        | aramis03@conseil-etat.fr                                                                                                    |
|                                                                                        | Adresses de messagerie en copie:                                                                                                    |
|                                                                                        |                                                                                                    |
|                                                                                        |                                                                                                    |
|                                                                                        | Changer mon mot de passe                                                                                                    |
|                                                                                        | Renseigner                                                                                                    |
|                                                                                        | le n° CNBF                                                                                                    |
|                                                                                        | Basculer mon compte sur le RPVA                                                                                                    |
|                                                                                        | N° CNBF :                                                                                                    |
|                                                                                        |                                                                                                    |
| Accueil - Télérecours - Windows Internet Explores                                      |                                                                                                    |
| () =   Mtp://formation.tele-recours.juradm.fr/Accu                                     | et/Accuel.epi/def=                                                                                                    |
| 😪 Fevoris 🛛 🏨 🙆 Galerie de composants W 🚺 Stes                                         | suggirés -                                                                                                    |
| Accuel - Télérecours                                                                   | <br><u> </u>                                                                                                    |
| VUITTON (pré-valideur)   Dernière connexion : le 29/1                                  | 1/2013 Vos prélérences - Télérecours - Windows Internet Explorer                                                                                                    |
| TéléRecours - Tribunal adm                                                             | IIIIS. Gérez vos préférences                                                                                                    |
| A Vos Dossiers @ Requêtes (                                                            | 🛿 Docu 🖂 Adresse de messagerie :                                                                                                    |
| Recherche : Nº dossier / Nom En cours                                                  | Indiquez les adresses de messagerie auxquelles vous souhaitez être averti de l'arrivée de                                                                                                    |
| Actualiser Dossiers en cours : Vous ave                                                | a 1 des<br>Votre adresse de messagerie.                                                                                                    |
| The Angelare                                                                           | jaramis03@conseil-etat.m                                                                                                    |
| T Urg. N° dossier                                                                      | E ent                                                                                                    |
| OQTF sans délai 📕 Référé 🔜 Refus d'ent                                                 | rée as                                                                                                    |
|                                                                                        | Cestion du mot de passe     Changes annu de passe                                                                                                    |
|                                                                                        | Un message demandant de                                                                                                    |
|                                                                                        | confirmer la bascule vers le compte                                                                                                    |
|                                                                                        | en mode RPVA apparaît                                                                                                    |
| 1                                                                                      | Message de la page Web                                                                                                    |
|                                                                                        | Vous elez basculer votre compte en mode RPVA. Votre nom t                                                                                                    |
|                                                                                        | Nummany, unum dottom die Annun Annung und Annung und Annung u |
|                                                                                        |                                                                                                    |
|                                                                                        | Choisissez d'afficher ou de ne pas afficher la liste de vos<br>dossiers au moment de votre connexion :                                                                                                    |
|                                                                                        | Afficher la liste des dossiers: 🔽                                                                                                    |
|                                                                                        | 1 <u> </u>                                                                                                    |

## Aller sur le portail RPVA pour vous connecter à Télérecours.